# サーバー・ドメイン設定手順書 ~ お名前.com 編 ~

2025年4月1日 リベルテソリューション合同会社

①お名前.comのトップページを起動 https://www.onamae.com

②ドメインを入力して検索をクリック※利用されていない名前である必要があります。※ドメイン名は後で変更できません。

③ 希望のドメインを選択 「●」となっている場合、選択が可能です。

④次へ進むをクリック

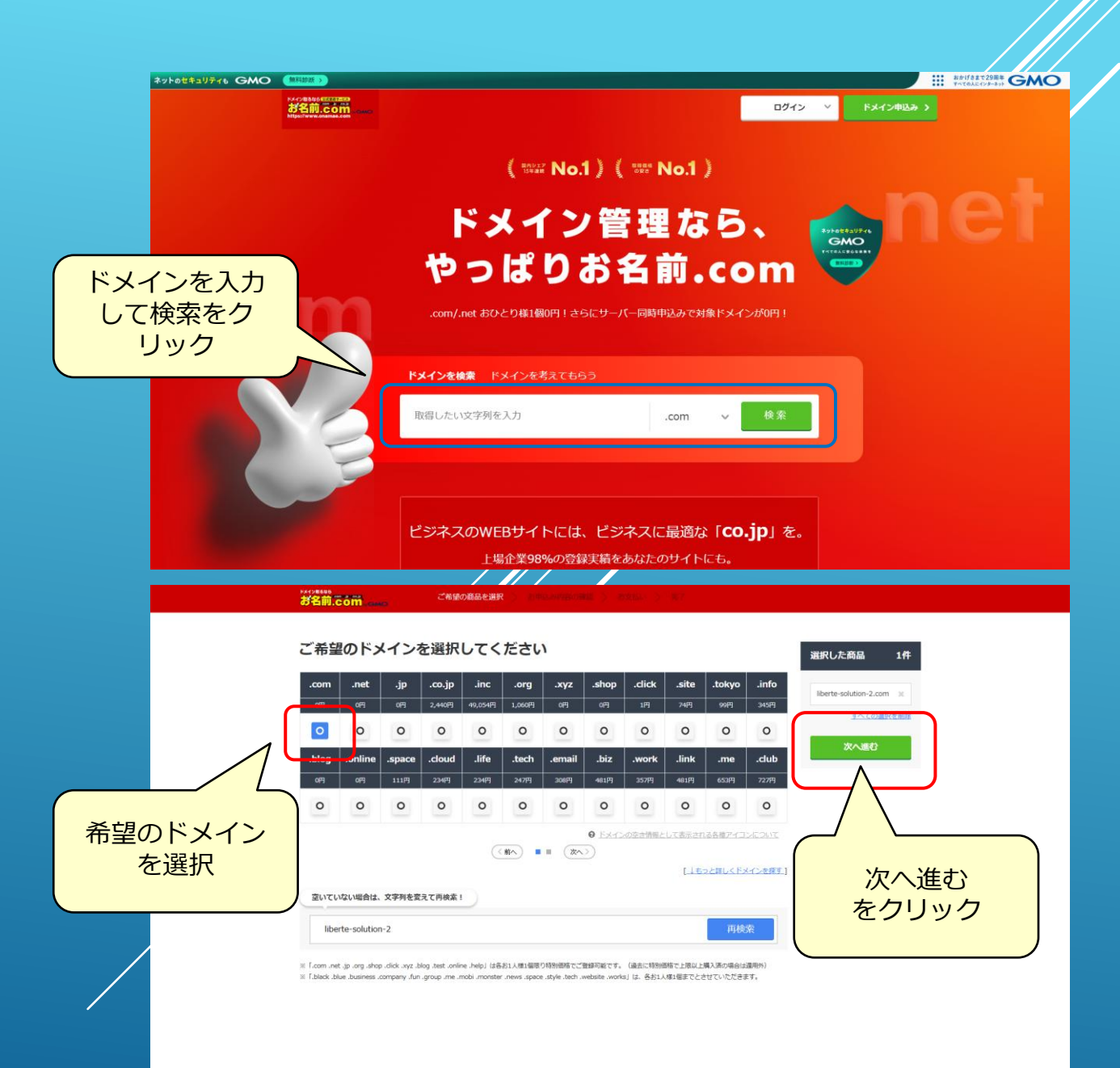

⑤ドメインの主な使用方法を選択 目的に合わせて使用方法を選択します。

⑥自動で設定するを選択

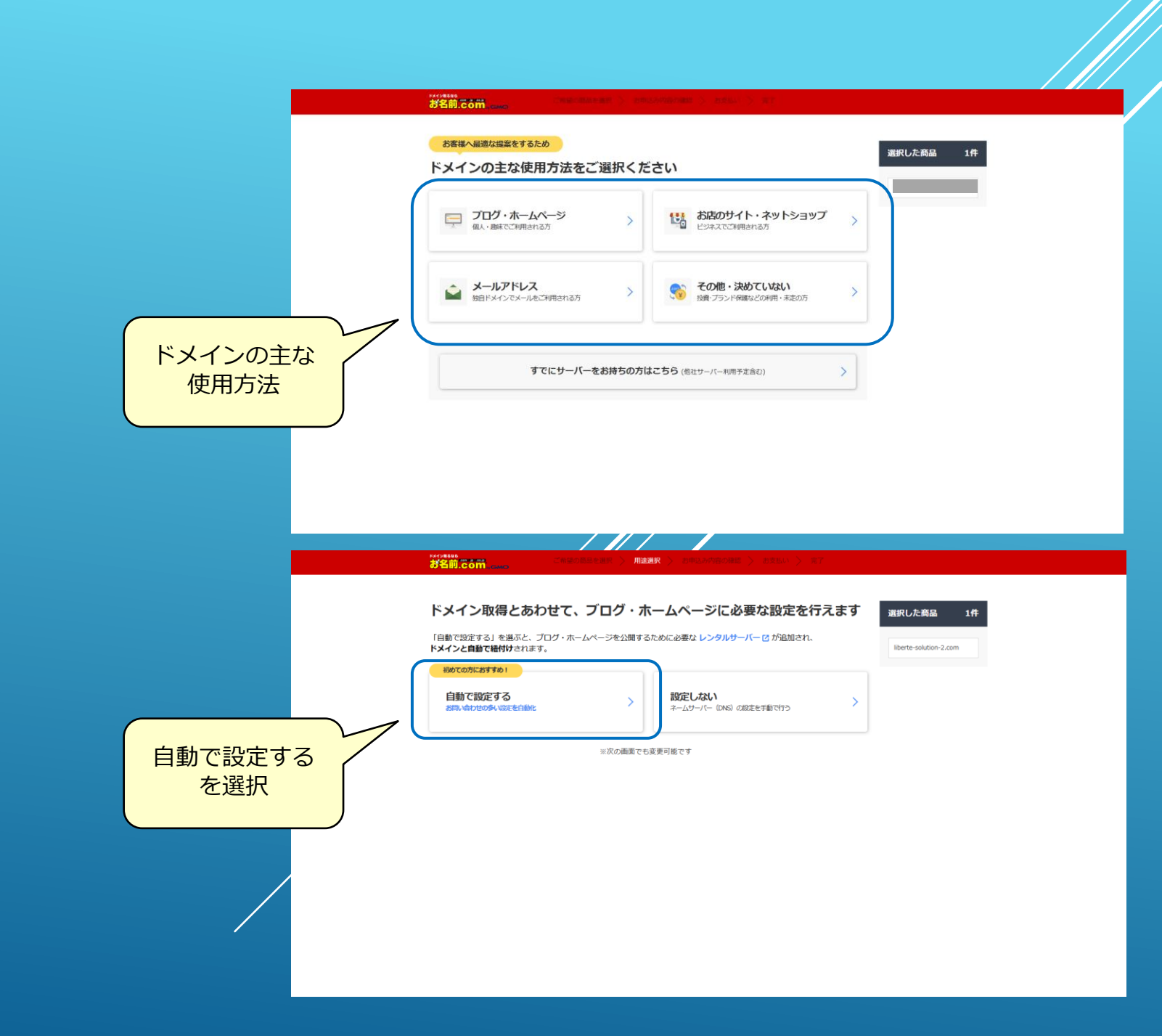

⑦初めて利用する場合、メールアドレスと新規パス ワードを入力

⑧次へをクリック

⑨その後、お客様情報やお支払情報を入力して契約を 完了させます。

⑩メールアドレスに複数のメールが届くので内容を確認します。

| お申込み内容をご確認く                                                     | トを人刀                                                                                                    | <ul> <li>初めてご利用の方</li> </ul> |
|-----------------------------------------------------------------|----------------------------------------------------------------------------------------------------|------------------------------|
|                                                                 |                                                                                                    | ◎ メールアドレス登録                  |
| 「ブログ・ホームページ」の田注に是達な「                                            | L OTYN H                                                                                                    | mail@onamae.com              |
| レンタルサーバーご利用中は余久無料となります                                          | 5 00 00 1 1 1 1 1 1 1 1 1 1 1 1 1 1 1 1                                                                        | 新来してスワード設定                   |
|                                                                 |                                                                                                    | ※ このフィールドは必須です。              |
| .com                                                            | 0 m                                                                                                    | お名前IDをお持ちの方                  |
| ドメイン登録(初年) ©                                                    | 0円(ドメイン永久無料 〇) 州田                                                                                              | 2 **                         |
| ALTOPHAKTYRI (11 G                                              | 011                                                                                                    |                              |
| レンタルサーバー 詳細 ピ                                                   | 0                                                                                                    | 一に同意のに、「次へ」ボタンを              |
| レンタルサーバー(月額) 😡                                                  | 7                                                                                                    | TUCKED                       |
|                                                                 |                                                                                                    |                              |
|                                                                 | 次へをクリック                                                                                                    |                              |
|                                                                 | Ŭ                                                                                                    |                              |
| ※レンタルーサーバーは初回請求に履り、翌月・翌々月分のご利用料                                 |                                                                                                    |                              |
| # From net in ora shop click we blog test online beint (\$\$15) | 1歳1回知り訪知価格でご発展可能です。(過去に訪別価格でと思いと導入等                                                                            | നളക                          |
| (這個所)                                                           | Construction of the second second second second second second second second second second second second second |                              |
|                                                                 |                                                                                                    |                              |
| +722                                                            |                                                                                                    |                              |

⑪お名前.com Naviへログイン https://navi.onamae.com/login

②画面左部のレンタルサーバーをクリック
 ③コントロールパネルのログインをクリック

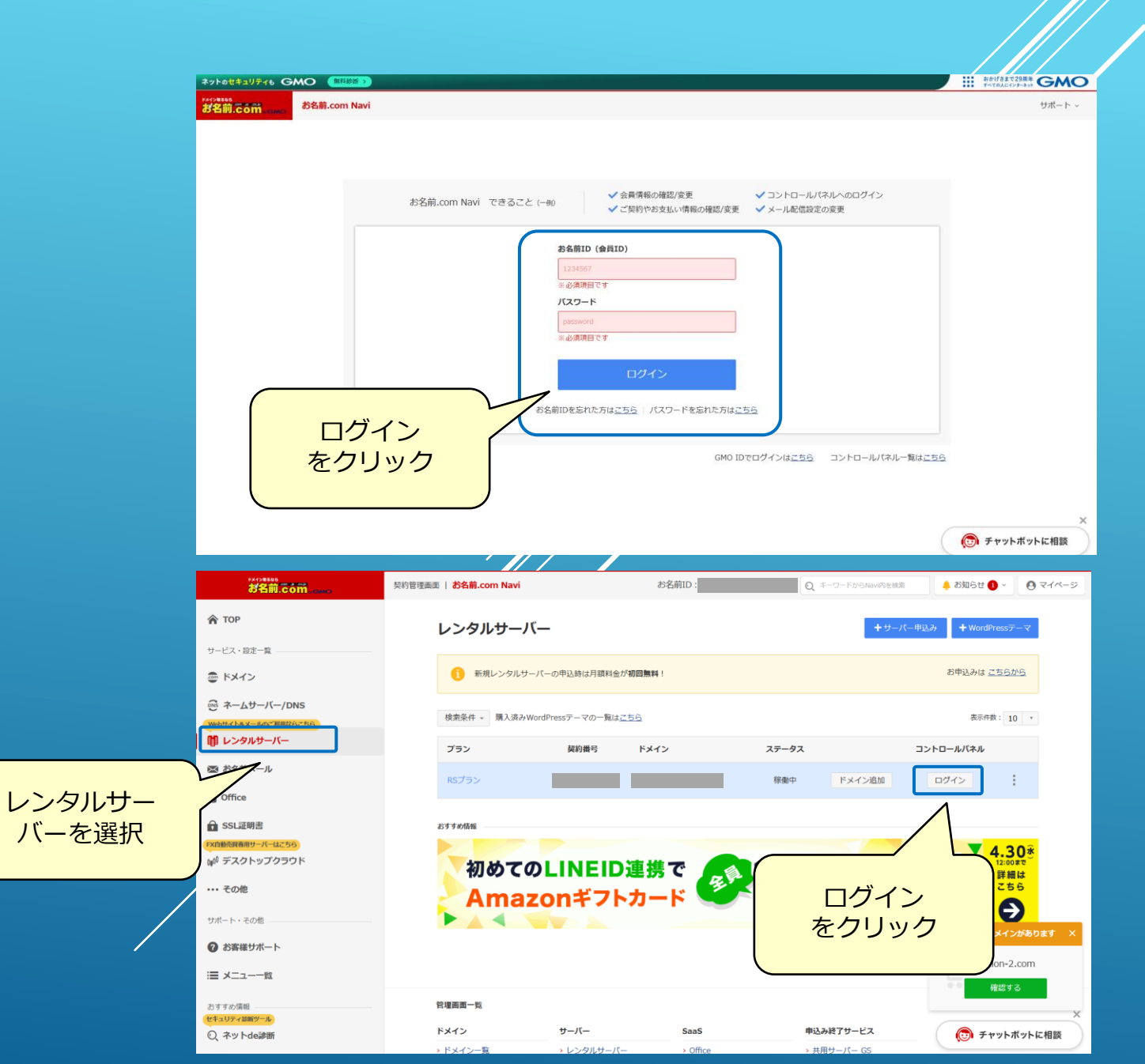

#### <sup>(1)</sup>WordPressをクリック

#### ⑮WordPress一覧にある、WordPressのインストール ボタンをクリックします。

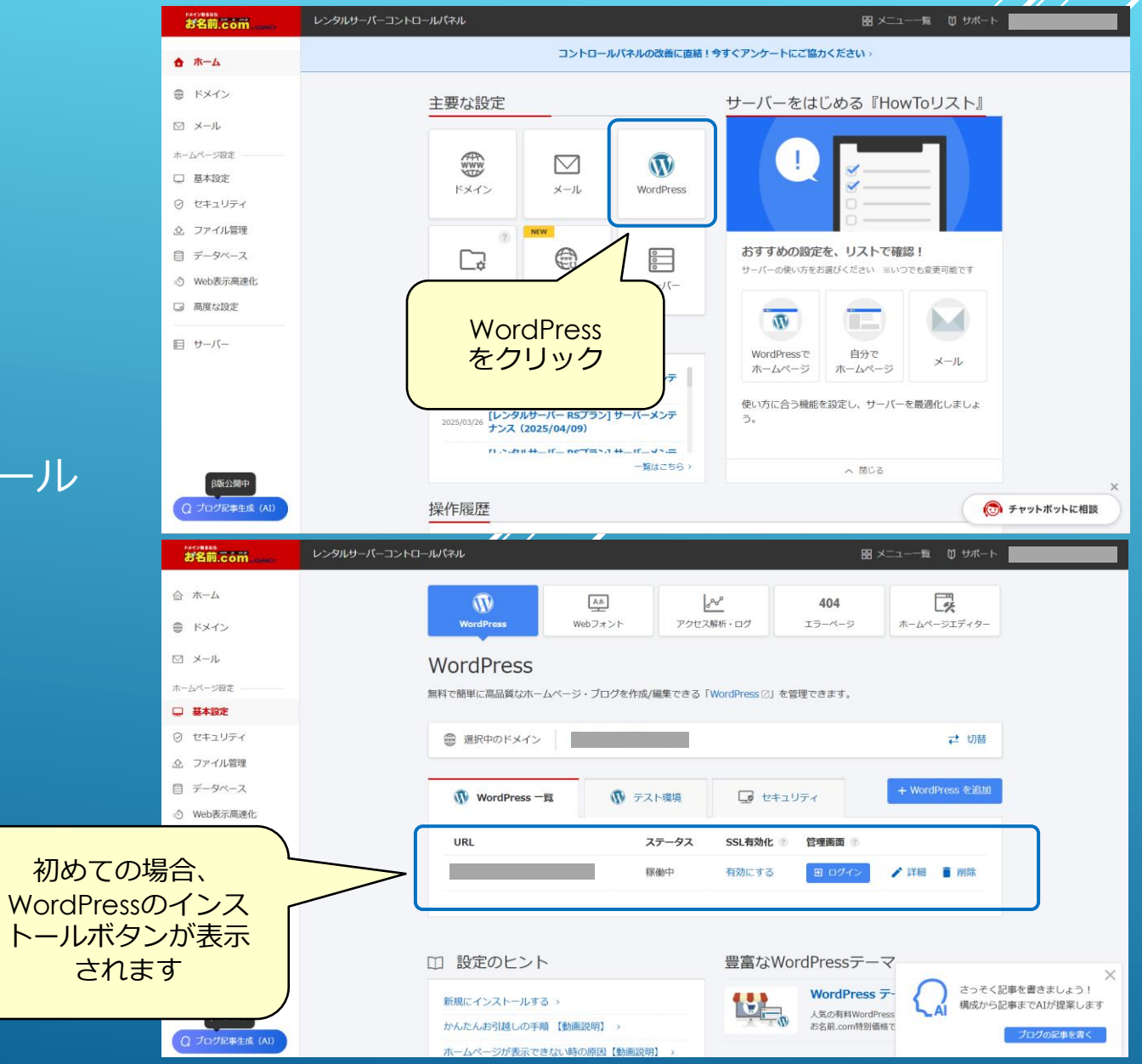

⑩新規作成を選択し、情報入力するをクリックして先 に進みます。

①URL設定はそのまま変更しないで、情報を入力する をクリックして先に進みます。

・URLに「www」は追加しません ・ドメインの後ろに文字列は追加しません

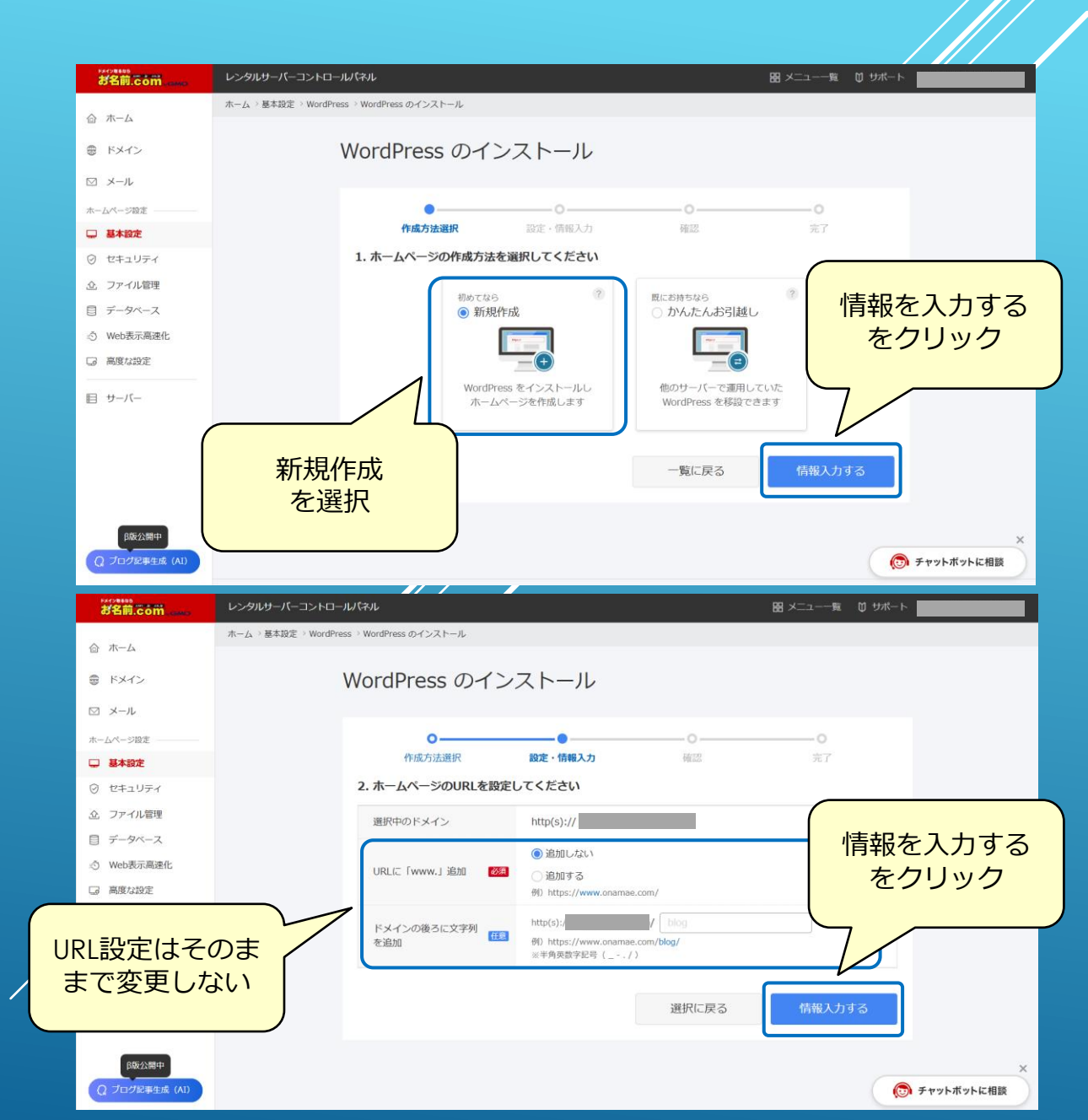

18ホームページタイトル 自由に入力してください。

⑨WordPressユーザー名/パスワード
 自由に入力してください。
 ※開発着手時にパスワードを教えて頂きます。
 開発完了後、別のパスワードへ変更をお願いします。

20メールアドレスメールアドレスを入力してください。

②確認するを選択した後、作成するをクリックしてください。

22WordPress一覧にある詳細ボタンをクリック

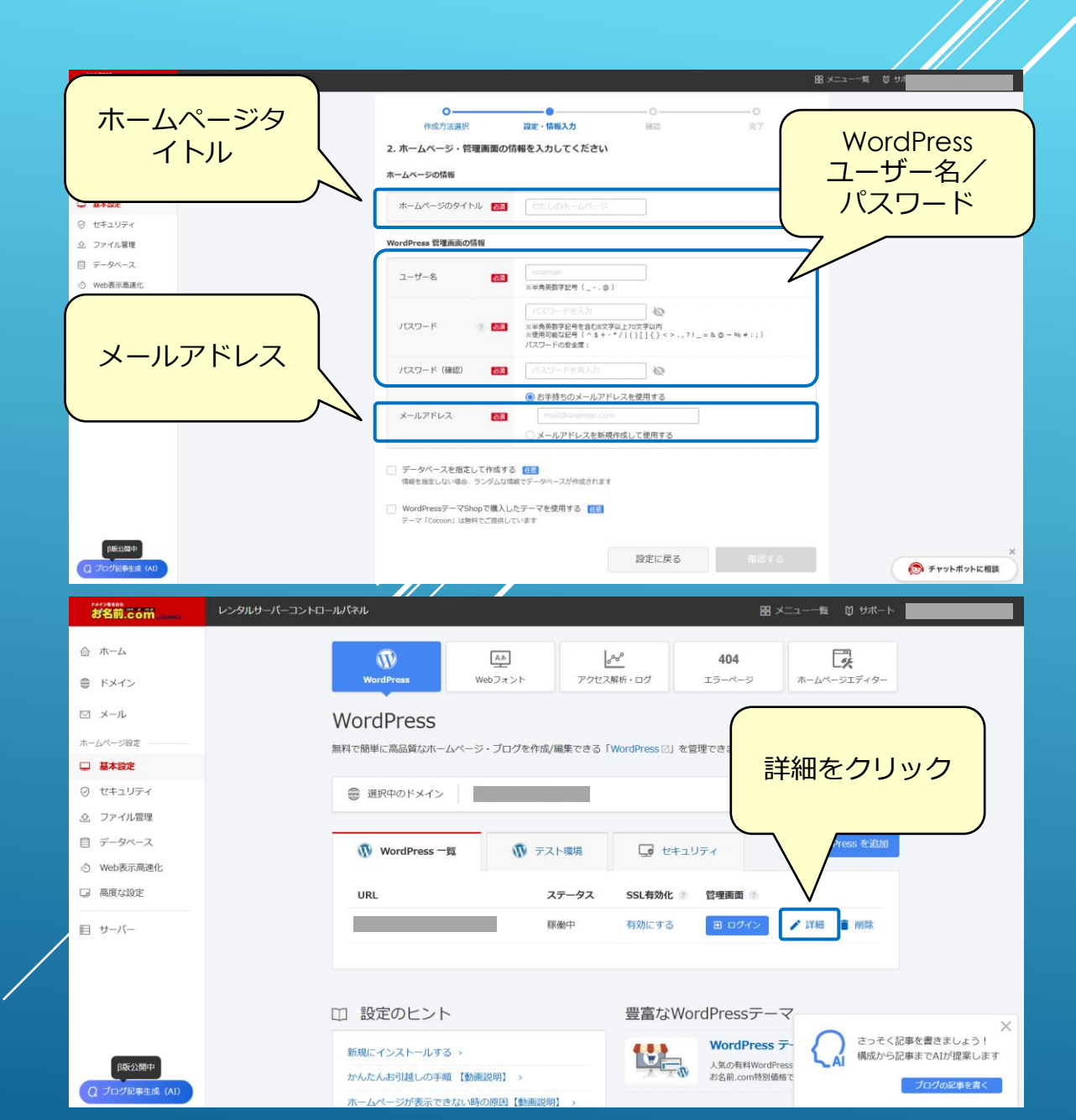

<sup>23</sup>WordPress情報の確認 ホームページURLと管理画面URLをメモ

| Kromens<br>お名前.com      | レンタルサーバーコントロールパネル                                              |                                       |                    | 88 >          | メニュー一覧 💟 サポート |  |
|-------------------------|----------------------------------------------------------------|---------------------------------------|--------------------|---------------|---------------|--|
| 合 木一ム                   | Ø                                                              | AB                                    | 688                | 404           | Ē%,           |  |
| ● ドメイン                  | WordPress                                                      | Webフォント                               | アクセス解析・ログ          | エラーページ        | ホームページエディター   |  |
| ◎ メール                   | WordPres                                                       | S                                     |                    |               |               |  |
| ホームページ設定                | 無料で簡単に高品質な                                                     | ホームページ・ブログを作成/                        | 編集できる「WordPress 図  | を管理できます。      |               |  |
| □ 基本設定                  | 言关约四小字五日                                                       |                                       |                    |               |               |  |
| ⊘ セキュリティ                | □++ı́µЦ   FJ ∓IX                                               |                                       |                    | _             |               |  |
| ① ファイル管理                | ホームページのUR                                                      | L https://                            |                    |               |               |  |
| 目 データベース                | WordPress 管理画                                                  | 面 ? https://                          | /wp-admin/         |               |               |  |
| と管理画面                   | URL 75/72                                                      | プラグイン キャッシュクリアプラグイン ? インストール          |                    |               |               |  |
|                         | WordPressデーマS<br>「WordPressデーマS」<br>ロードできます。<br>ポテーマ「Cocoon」は無 | ーマ<br>hop 23」で購入したテーマを上<br>料でご提供しています | 記 WordPress ヘインスト- | ール、またはご利用中のPC | C (           |  |
| β版公開中<br>Q ブログ配事生成 (AI) | テーマ選択                                                          | Сосоо                                 | n ~                |               | AI<br>ブログの8   |  |
|                         |                                                                |                                       |                    |               |               |  |

開発着手時に以下のWordPress情報を教えてください。

- ・ホームページURL
- ・管理画面URL
- ・WordPressのパスワード

### リベルテソリューション合同会社